## <u>Guia del tràmit de sol.licitud de renovació parcial o total de la Junta</u> <u>Directiva de l'ADF</u>

Cerqueu el tràmit al web Gencat.cat

- **1.** Aneu a l'adreça web gencat.cat
- 2. Cliqueu sobre la pestanya Tràmits
- 3. Cliqueu sobre l'enllaç Cercador de Tràmits

| Aplicacions d'ajuts ×            | 🗈 «== Tramitador d'Ajuts : 🗙 👫 Inici. Generalitat de Catai 🗙 📃                                                                                                    |                  |                                            |                        | Ana 🗕 🗇 🗙 |
|----------------------------------|----------------------------------------------------------------------------------------------------|------------------|--------------------------------------------|------------------------|-----------|
| ← → C ☆ 🔒 Segur   http           | os://web.gencat.cat/ca/inici/                                                                                                    |                  |                                            |                        | 6 🛧 🐵 :   |
| 🗅 office 365 🧧 .: Edelvives :. 🥘 | Ta-tum - El misterio 🗧 Google 🤷 UOC (Universitat Obe                                                                                                    |                  |                                            |                        |           |
|                                  | Generalitat de Catalunya<br>gencat.cat                                                                                                    |                  |                                            | es en oc               | Â         |
|                                  | Inicia Tamas Sau alastrònica Tràmite Conoralitat Act                                                                                                    | ualitat Contacto |                                            |                        |           |
|                                  | The second second secon | uantat Contacte  |                                            |                        |           |
|                                  | <b>doncat</b> oot Informació, tràmits i serveis                                                                                                    |                  | El més consu                               | ultat                  |           |
|                                  | genical. Cal de la Generalitat de Catalunya                                                                                                    |                  | Demanar hora al m     Corrador d'oferter d | etge                   |           |
|                                  | Cerqueu tràmits, departaments, serveis i molt més.                                                                                                    | Q                | Ajuts a l'habitatge                        | ponts                  |           |
|                                  |                                                                                                    |                  | Agenda cultural                            | neno                   |           |
| 1                                | Per exemple: beques, preinscripció, calendari, PAU                                                                                                    |                  | Mes enllaços                               |                        |           |
|                                  |                                                                                                    |                  |                                            |                        |           |
|                                  | A Catalunya ara                                                                                                    |                  |                                            |                        |           |
|                                  | ,                                                                                                    |                  |                                            |                        |           |
|                                  | and .                                                                                                    | Tomps            | Airo                                       | Tràncit                |           |
|                                  |                                                                                                    | lemps            | Aire                                       | iransic y              |           |
|                                  |                                                                                                    | Tarda            | St. Washington                             | Servei<br>Meteorològic |           |
|                                  |                                                                                                    |                  | B PLANE AL                                 | de Catalunya           |           |
|                                  | Contraction of the second second                                                                                                    | and I and        | 0                                          | 3/5                    |           |
|                                  |                                                                                                    |                  | 1211-240                                   |                        |           |
|                                  |                                                                                                    | And the          | A putan                                    | 3/4                    |           |
|                                  |                                                                                                    | 5 961            | 8300                                       | ~~~                    |           |
|                                  |                                                                                                    | ET ST            |                                            | /4                     |           |
| 目 🛈 🔲 🕘                          | 0 ¥ Səfətə d'entrada                                                                                                    |                  |                                            |                        | ▲ 14:09   |

En l'espai per a emplenar el criteri de cerca del tràmit poseu "agrupacions de defensa forestal" i premeu la lupa

| M Aplicacions d'ajuts × C 🗠 🚥 Tramitador d'Ajuts × Strador de tràmits.                      | Gen 🗙 🔼                                                                                             |                                                                                                    | Ans _ 🗇 🗙                  |
|---------------------------------------------------------------------------------------------|----------------------------------------------------------------------------------------------------|----------------------------------------------------------------------------------------------------|----------------------------|
| ← → C 🏠 🛈 No segur   web.gencat.cat/ca/tramits/cercador/                                    |                                                                                                    |                                                                                                    | ☆ 🥶 🗄                      |
| 🗅 office 365 🧧 🗄 Edelvives 🗧 🎯 Ta-tum - El misterio 🗧 Google 🏻 🗠 UOC (Universitat           | Obe                                                                                                 |                                                                                                    |                            |
| Generalitat de Catalunya<br>gencat.cat                                                      |                                                                                                    | es en oc                                                                                                    | Q                          |
| Inici Temes Seu electrònica                                                                 | Tràmits Generalitat Actualitat                                                                      | Contacte                                                                                                    | —                          |
| Inici > Tràmits > Cercador de tràmits                                                       |                                                                                                    | 💙 🚯 🖾                                                                                                    | 0                          |
| Cercador de tràm                                                                            | nits                                                                                                |                                                                                                    |                            |
| Quin tràmit esteu cercant?                                                                  |                                                                                                    |                                                                                                    |                            |
| agrupacions de defensa forestal                                                             |                                                                                                    |                                                                                                    | Q                          |
|                                                                                             |                                                                                                    |                                                                                                    |                            |
| Departaments de la Generalitat 🔰 👻                                                          | Webs més vistos                                                                                     | Connecta                                                                                                    |                            |
| Directe a<br>• govern.cat<br>• Transparencia Catalunya<br>• Transparencia<br>• Govern obert | • Meteocat<br>• XTEC<br>• Institut Català de la Salut (ICS)<br>• Edu365<br>• Departament d'Educació | 012 La noive convocatoria de les beques Beatriu de<br>amplia fins a tres anys els contractes per a<br>investigadors post https://t.co/cMSWp/053p | Pinós                      |
| • cqupaments<br>• Guia de carrers<br>• DOGC<br>• Pressupostos<br>• Perfil del contractant   | Ajuda<br>- Mapa web<br>- Accessibilitat<br>- Sobre gencat                                           | Cercador d'adreces i telàfons<br>• Directori de xanes socials<br>• Butiletins<br>• Bústia de contacte<br>• Bústia de contacte                    | <b>Q</b><br>mòbils         |
| En Consection                                                                               | 🦉 Guia per a solicita 🛛 🛛 Document 1 - W                                                            | ord                                                                                                    | ▲ 1 9:54<br>● 1 08/02/2019 |

Seguidament apareixeran els enllaços que encaixin amb el criteri de cerca. Seleccioneu el corresponent al Registre d'Agrupacions de Defensa Forestal.

| Aplicacions d'ajuts ×                                                   | 🛅 🛲 - Tramitador d'Ajuts i 🗙 🛛 🏭 Cercador de tràmits. Gen 🗴     |                                                                 |                                      |                                | Ans 🗕 🗇 🗙 |
|-------------------------------------------------------------------------|-----------------------------------------------------------------|-----------------------------------------------------------------|--------------------------------------|--------------------------------|-----------|
| $\leftrightarrow$ $\supset$ $\bigcirc$ $\bigcirc$ $\bigcirc$ web.gencat |                                                                 | nsa+forestal                                                    |                                      |                                | ☆ 🐵 :     |
| 🗅 office 365 🥫 .: Edelvives :. 🎯                                        | Ta-tum - El misterio c 🛛 G Google 🤷 UOC (Universitat Obe        |                                                                 |                                      |                                |           |
|                                                                         | Generalitat de Catalunya<br>gencat.cat                          |                                                                 | es en oc                             | Q                              | Â         |
|                                                                         | Inici Temes Seu electrònica Tràn                                | nits Generalitat Actualitat Contacte                            |                                      |                                |           |
|                                                                         | Inici > Tràmits > Cercador de tràmits                           |                                                                 |                                      | 💙 🗗 🖾 🖨                        |           |
|                                                                         | Cercador de tràmits                                             | 5                                                               |                                      |                                |           |
|                                                                         |                                                                 |                                                                 |                                      |                                | _         |
|                                                                         | agrupacions de defensa forestal                                 |                                                                 |                                      | Q                              |           |
|                                                                         |                                                                 |                                                                 | En línia                             | En termini                     |           |
|                                                                         | Subvencions per a l'adquisició de material per<br>forestal      | a les actuacions de les agrupacions de defensa                  | *                                    | ×                              |           |
|                                                                         | Registre d'agrupacions de defensa forestal                      |                                                                 | 4                                    | ×                              |           |
|                                                                         | Subvencions per al foment de les actuacions d                   | e les agrupacions de defensa forestal (ADF)                     | 1                                    | *                              |           |
|                                                                         |                                                                 |                                                                 |                                      |                                |           |
|                                                                         | Departaments de la Generalitat                                  | Webs més vistos                                                 | Connecta                             |                                |           |
|                                                                         | Directe a                                                       | Meteocat     XTFC                                               |                                      |                                |           |
|                                                                         | • govern.cat                                                    | Institut Català de la Salut (ICS)                               | 012 La nova convocatòria d           | le les beques Beatriu de Pinós |           |
|                                                                         | Iransparència Catalunya     Transparència                       | Edu365     Department d'Educació                                | amplia fins a tres anys              | els contractes per a           |           |
|                                                                         | Govern obert                                                    | · Mepartament a Lancació                                        | investigadors post https://t.c       | o/cNfsWpV63p                   |           |
|                                                                         | Equipaments     Guia de carrers                                 | Ajuda                                                           | Cercador d'adreces i telèfons        | 4                              |           |
| web.gencat.cat/handleRedirect?url=/site                                 | s/web/ca/tramits/tramits-temes/Com-crear-una-agrupacio-de-defen | sa-forestal.&tematica=75c244ce-a82c-11e3-a972-000c29052e2c&qgoi | d=114,99063:114,3110:MATCH&idioma=ca | ES ectori d'anlicacions môbils | *         |
| 🗏 💟 📙 🛈                                                                 | ) OY Safata d'entrada O Cercador de tràmi                       | 📕 Guia per a solicita 🛛 🛛 Document1 - Word                      |                                      |                                |           |

En la pantalla següent trobareu tota la informació vinculada al Registre d'ADF així com les dues opcions de tràmit que es poden realitzar. La segona és la de sol.licitar la inscripció de renovació total o parcial de la Junta

| 🕅 Aplicacions d'ajuts 🛛 🗙 🎦 📖 Tramitador d'Ajuts 🗙                                                                                         | 8 Registre d'agrupacions d X                                                   |                                                                        |                                             |                                       |                                      | Ans 💷 🗇 🗙       |
|----------------------------------------------------------------------------------------------------|--------------------------------------------------------------------------------|------------------------------------------------------------------------|---------------------------------------------|---------------------------------------|--------------------------------------|-----------------|
| 🗲 🔅 😋 🗘 🔘 web.gencat.cat/ca/tramits/tramits-temes/Com-crear-una-agrupado-de-defensa-forestal?category#75c244ce-a82c-11e3-a972-000c29052e2c |                                                                                |                                                                        |                                             |                                       |                                      | ☆ 🥶 🗄           |
| D office 365 🧕 : Edebives : 🎯 Ta-tum - El misterio : 💪 Google 🗮 UCC (Universitat Ob:                                                       |                                                                                |                                                                        |                                             |                                       |                                      |                 |
| Inici > Tràmits > Tràmit                                                                                                    | s per temes > Registre d'agrupacions de                                        |                                                                        |                                             |                                       | ♥ 🛛 🖾 🔁                              |                 |
| Registre d'a                                                                                                    | agrupacions de o                                                               | defensa forestal                                                       |                                             |                                       | 🕻 Torna                              |                 |
| Les ADF són associaci<br>prevenció i la lluita co<br>O Llegiu-ne més                                                                       | ons formades per propietaris f<br>ntra els incendis forestals, i hai           | orestals i els ajuntaments dels n<br>n d'estar inscrites en aquest Reg | nunicipis del seu à<br>istre, creat mitjanç | mbit territorial.<br>ant la Llei 6/19 | Tenen com a fi la<br>88, forestal de |                 |
| <ul><li>A qui va dirigit</li><li>A les agrupacions d</li></ul>                                                                             | Organisme responsable<br>e defensa forestal.                                   | Normativa                                                              |                                             |                                       |                                      |                 |
| Què necessiteu f                                                                                                    | er?                                                                            |                                                                        | En línia                                    | En termini                            |                                      |                 |
| <ul> <li>Sol·licitar un certific</li> </ul>                                                                                                | at de la inscripció                                                            |                                                                        | 1                                           | 1                                     | Comença                              |                 |
| Sol·licitar la inscripc                                                                                                    | Sol·licitar la inscripció de renovació total o parcial de la Junta     Comença |                                                                        |                                             |                                       |                                      |                 |
|                                                                                                    |                                                                                |                                                                        |                                             | l it                                  | Data actualització 22.03.2018        |                 |
| web.gencat.cat/ca/tramits/tramits-temes/Com-crear-una-agrupacio-de-def                                                                     | ensa-forestal.?category=75c244ce-a82c-11e3-a9                                  | 72-000c29052e2c&moda=2                                                 |                                             |                                       |                                      | -               |
| 🕂 🔇 🛄 🕛 💽 Səfətə d'entradə                                                                                                    | 🧿 Registre d'agrupa 🕎 Guia per a                                               | solicita W Document1 - Word                                            |                                             |                                       |                                      | ▲ 10:00<br>▲ 12 |

Cliqueu el requadre vermell de la dreta que posa "comença" i anireu a la pantalla següent, a on podreu trobar el detall de la documentació necessària, així com el formulari normalitzat que cal adjuntar a la sol.licitud (M0671-D002)

| Aplicacions d'ajuts ×                  | 🗅 🚥 Tramitador d'Ajuts 🛛 🗙 💏                                                                                               | Registre d'agrupacions d 🗙 📃                                                |                                                   |               | Ans _ C X                            |
|----------------------------------------|----------------------------------------------------------------------------------------------------|-----------------------------------------------------------------------------|---------------------------------------------------|---------------|--------------------------------------|
| ← → C ↑ (i) web.gencat                 | .cat/ca/tramits/tramits-temes/Com                                                                                          | n-crear-una-agrupacio-de-defensa-foresta                                    | ll?category=75c244ce-a82c-11e3-a972-000c29        | 052e2c&moda=2 | ☆ 8                                  |
| ] office and 🗃 / toenwesk 🤘            | International annataria (C coopers)<br>International (C coopers)<br>Registre d'agrupacions d<br>Sol·licitar la il<br>Junta | remes > Registre d'agrupacions de<br>e defensa forestal<br>NSCRIPCIÓ de ren | > SoHicitar la inscripció de ovació total o parce | Cial de la    | Corna                                |
|                                        | <ul> <li>Terminis</li> <li><u>Documentació</u></li> <li>Requisits</li> </ul>                                               |                                                                             |                                                   |               |                                      |
|                                        | <ul><li>Taxes</li><li>Altres informacions</li></ul>                                                                        |                                                                             |                                                   |               | _                                    |
| web.gencat.cat/ca/tramits/tramits-teme | Pas 1<br>Sol·licitar la inscripció                                                                                         | Pas 2<br>Rebre resposta de<br>Indeministració                               | 00-29032e2c&mods=2#acordio-tramits-2              |               |                                      |
| = 😢 📮 🙂                                | ) OZ Səfətə d'entradə                                                                                                    | Registre d'agrupa 🧖 Guia per a solic                                        | ita W Document1 - Word                            |               | ▲ 😭 🖣 10:04<br>▲ 10:04<br>08/02/2019 |

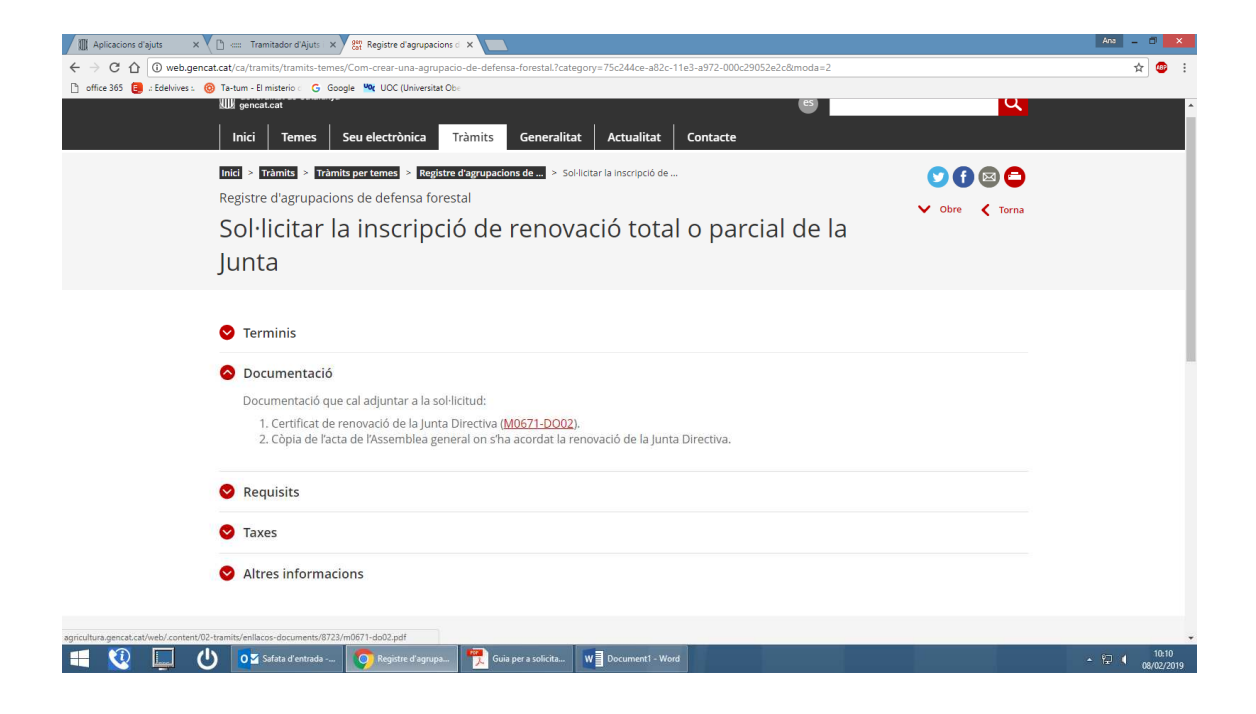

Haureu de clicar la pestanya que posa "per internet" i que es troba al final d'aquesta mateixa pàgina

| Aplicacions d'ajuts ×               | : Tramitador d'Ajut: X 🎇 Registre d'agrupacions c X 📃                                                                                                    | Ana _ 🗆 🗙                       |
|-------------------------------------|----------------------------------------------------------------------------------------------------|---------------------------------|
| ← → C ☆ ③ web.gencat.cat/c          | a/tramits/tramits-temes/Com-crear-una-agrupacio-de-defensa-forestal.?category=75c244ce-a82c-11e3-a972-000c29052e2c&moda=2                                                           | ☆ 🥶 :                           |
| 🗌 omce 505 🧧 / Edenvives I. 🥹 Ta-tu | m-bimisterio: 🖞 doogle 🐂 duc (universitat do:                                                                                                    | *                               |
|                                     | <ol> <li>Certificat de renovació de la Junta Directiva (M0671-D002).</li> <li>Côpia de l'acta de l'Assemblea general on s'ha acordat la renovació de la Junta Directiva.</li> </ol> |                                 |
| •                                   | Requisits                                                                                                    |                                 |
| •                                   | Taxes                                                                                                    |                                 |
| •                                   | Altres informacions                                                                                                    |                                 |
|                                     |                                                                                                    |                                 |
| P                                   | as 1 Pas 2<br>Aklictar la inscripció Rebre resposta de<br>rAdministració                                                                                                    |                                 |
|                                     | Per tramitar la sol·lícitud per Internet cal disposar de signatura electrònica.                                                                                                    |                                 |
| · · · ·                             | Per internet           Sol·licitar la inscripció                                                                                                    |                                 |
| 🖷 🔇 🗖 🕛                             | 0 🖞 Safeta d'entrada 👩 Registre d'agrupa 🃆 Guia per a solicita 🛛 ₩ 🖥 Document 1 - Word                                                                                              | - 10:15<br>• 10:15<br>08:02/019 |

A continuació premeu el requadre vermell que posa "ves-hi" i que surt a la dreta i al peu d'aquesta pàgina i accedireu directament a la pantalla de Sol.licitud d'inscripció de renovació parcial o total de la Junta Directiva de l'ADF.

Haureu de seguir els tres passos que indica aquesta pantalla per tal de finalitzar amb èxit la presentació la sol.licitud d'inscripció de la nova Junta de la vostra ADF al Registre ...

| 🕼 Aplicacions d'ajuts x 🗘 🗁 Tramitador d'Ajut: X 🗅 Generalitat de Cataluny: X 📃                                                                                               | Ana 💷 🗆 🗙                                  |
|----------------------------------------------------------------------------------------------------|--------------------------------------------|
| ← → C û O https://ovtgencat.cat/gsitgf/Applava/traint/renderitzar.do?reqCode=inicial&set-locale=ca_ES&idioma=ca_ES&idiServei=M06710JUNT&urlRetorm=http%3A%2F%2Fweb.gencat.cat | t%2Fca%2Ftramits%2Ftramits-temes%2 🛧 🐵 :   |
| g office 365 g Edelwest () Ta-tum - Bimsterio G Google (Mk UOC (Universitet Ob)                                                                                               | A                                          |
| Es en                                                                                                    | Q                                          |
| Inici Temes Tràmits Generalitat Actualitat Contacte                                                                                                    |                                            |
| Initi > Tramita > Tramitació en línia                                                                                                    | < Tornar                                   |
| Sol·licitud d'inscripció de renovació parcial o total de la Junta Directiva de l'ADF                                                                                          |                                            |
| Descarregar el formulari     2 Emplenar, validar i desar     3 Enviar a tramitar i rebre acusament de rebuda                                                                  | _                                          |
| Descarregueu-vos el formulari de sol·licitud (sense identificació digital)                                                                                                    |                                            |
| Per emplenar correctament el formulari heu de disposar del programari Adobe Reader (versió 9.1 o superior).                                                                   |                                            |
| Consulteu les condicions tècniques necessàries.                                                                                                    |                                            |
| Consulteu les recomanacions de seguretat.<br>Consulteu com descarregar formularis en PDF.                                                                                     |                                            |
|                                                                                                    |                                            |
| Descarregar el formulari     Descarregar el formulari     Descarregar el formulari     Descarregar el formulari                                                               |                                            |
|                                                                                                    | < Tornar                                   |
| 🕂 🔇 🛄 🕛 Oʻz Səfətə d'entradə 👩 Generalitat de Cat. 📆 Guia per a solicita 🕷 Documenti - Word                                                                                   | - 促 ( 10:18<br>- 促 ( <sub>08/02/2019</sub> |